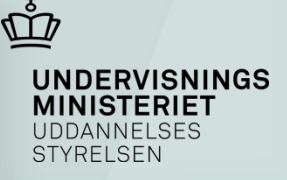

#### Oplæg fra Uddannelsesstyrelsen

Inspirationsdage for erhvervsakademierne den 3. og 10. oktober 2011 Bettina Merrild Jensen og Peter Nielsen

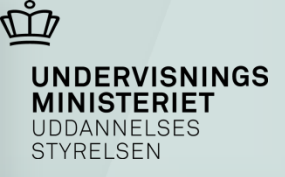

# Oplæg

- 1. Institutionsregister
- 2. Sagsflow i SU-administrationen
- 3. Indskrivnings- og studieaktivitetskontrol

UNDERVISNINGS MINISTERIET UDDANNELSES STYRELSEN

## Institutionsregisteret

#### • Systematik

- 0200 0300 (handelsskoler)
- 0300 0400 (tekniske skoler)
- 5000 (erhvervsakademier)
- Erhvervsskolerne har deres egne institutionskoder og en erhvervsakademikode hvis de har indgået en samarbejdsaftale med et erhvervsakademi om SU-administrationen.
- Erhvervsakademierne har afhængig af om de har tilrettelagt administrationen efter "classic-", "light-" eller "ultra light-modellen" et antal institutionskoder typisk svarende til de erhvervsskoler, som de samarbejder med.
- Ved overgang til "classic"-modellen må erhvervsakademierne overveje den fremtidige SUadministration mht. antallet af institutionskoder. Styrelsen kan være behjælpelig ved overflytning af støttemodtagere med mere.

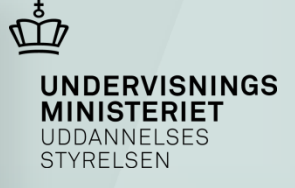

## **Ansøgning om SU**

- Optagelse på uddannelse og 1 måned før man skal have støtte fra
- Selvbetjeningssystemet minSU på www.SU.dk
  - Logge på med NemID (DanID)
  - Man skal have en NemKonto og en e-Boks
- Søge via indskrivning eller navn på uddannelsessted
  - Det tager normalt 2-4 uger at behandle en ansøgning (dog længere tid ved ligestillet med danske statsborgere)
  - Trækker oplysninger i CPR, BYS og SKAT

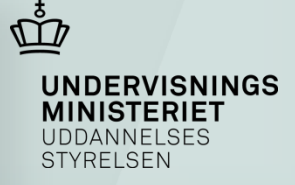

#### www.SU.dk

| UNDERVISNINGS<br>MINISTERIET<br>UDDANNELSES<br>STYRELEEN                                                                                                    |                                                                                                  | Love og regle                                                                                                    | r Nyheder Spørgsmål og svar English                                                                                                    |  |  |
|----------------------------------------------------------------------------------------------------|--------------------------------------------------------------------------------------------------|----------------------------------------------------------------------------------------------------|----------------------------------------------------------------------------------------------------|--|--|
| SU SU-LÂN SÆRLIG STØTTE SU                                                                                                    | I UDLANDET DI                                                                                    |                                                                                                    |                                                                                                    |  |  |
|                                                                                                    |                                                                                                  |                                                                                                    | 특 음→음 ◀)                                                                                                    |  |  |
|                                                                                                    |                                                                                                  |                                                                                                    | Nyheder                                                                                                    |  |  |
| minSU<br>Du søger SU og ændrer dine SU-forhold i minSU.<br>Du logger på med NemiD.<br>Har du spørgsmål om din SU, skal du kontakte<br>SU-medarbejderen på dit uddannelsessted. | Bes<br>Har du ikke alle<br>den her (hos Di<br>med posten og<br>kommer, eller d<br>kontakte DanID | til login<br>rede en NemID, kan du bestille<br>anID). Du får din NemID<br>den er gratis. Hvis din NemID ikke<br>lu har problemer med den, skal du<br>N | 01. juli 2011<br>SU-kortet hedder nu<br>Uddannelseskort<br>Oår du på en videregående<br>20. juni 2011<br>Nyt telefonnummer<br>Har du spørgsmål om din SU, skal<br>du altid kontakte en SU-medarbejder<br>Flere nyheder |  |  |
| Log på her                                                                                                    | Bestil                                                                                           |                                                                                                    |                                                                                                    |  |  |
| Log på 🔸                                                                                                    | NemID                                                                                            |                                                                                                    | 8∪-lån<br>∽<br>Husk at udfylde og godken de din                                                                                                    |  |  |
|                                                                                                    |                                                                                                  |                                                                                                    | läneplan i minSU, ellers får du ikke<br>udbetalt dit SU-lån.                                                                                                    |  |  |
| Genveje Hjælp ti                                                                                                    | l selvhjælp                                                                                      | NemID i<br>minSU                                                                                                    | Hvor er<br>pengene?                                                                                                    |  |  |
| Satser for SU     > SU-lån - hvor       Betringelser     > Så meget mi       SU - ungdornsuddannelse     > SU i e-Boks       SU - videregående     > NormiD/signat             | dan gør jeg<br>å du tjene<br>tur - hjælp                                                         | Du kan logge ind i minSU med<br>NemID.<br>• NemID - login til minSU                                                                                    | Vi har løbende udbetaling. Se status i<br>minSU.                                                                                                    |  |  |

Om SU Kontakt Ris og ros Klage

A-Å Sitemap Links Om www.su.dk

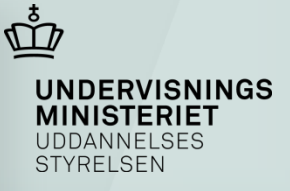

## minSU

|                                                                                                    | SE DIN SU                     | RET DIN           | SU HJÆLP                        |                                      |                                         |                     |  |
|----------------------------------------------------------------------------------------------------|-------------------------------|-------------------|---------------------------------|--------------------------------------|-----------------------------------------|---------------------|--|
| www.su.dk > min                                                                                                    | SU > Søg SU > <b>Søg SU</b>   |                   |                                 |                                      |                                         |                     |  |
| søg su                                                                                                    |                               | Søg S             | SU                              |                                      | Hent                                    | et: 19.09.2011 11:2 |  |
| Søg SU                                                                                                    | ~~~                           |                   |                                 |                                      |                                         |                     |  |
| ▶ SU-lån                                                                                                    |                               | I skemaet         | nedenfor kan du se de           | uddannelser, du i øjeblikket kan sø  | ge om SU til.                           | S                   |  |
| Fødselsklip - videregående Kan du ikke finde den uddannelse, du er optaget på, kan du bruge en af de nederste valgmulig                             |                               |                   |                                 |                                      |                                         |                     |  |
| uddannelse får du mulighed for at vælge dit uddannelsessted på en liste. Går du i folkeskolen, skal du i<br>trediesidste linje og klikke på knannen |                               |                   |                                 |                                      |                                         |                     |  |
| Fødselsrater                                                                                                    | - ungdomsuddannelse           | n da da la a      |                                 | ···                                  |                                         |                     |  |
| Forsørgertille                                                                                                    | eg                            | om din SU         | r valgt um uduannelse i         | i skemaet, abner der et vindde, rivo | hvor du skal indtaste nogle oplysninger |                     |  |
| Genoptag SL                                                                                                    | 1                             |                   | e                               | -                                    | Church                                  | Club                |  |
| Tillæg af klip                                                                                                    |                               | Vaery             | Aprhus Universitet              | u Ouuanneise                         | start                                   | iuni 2012           |  |
| Udenlandsk statsborger                                                                                                    |                               |                   | Folkeskole, unadoms             | skole eller fri grundskole           | september 2010                          | Julii 2013          |  |
| Tilskud til del                                                                                                    | tagerbetaling                 |                   | Anden ungdomsudda               |                                      |                                         |                     |  |
| ▶ Slutlån                                                                                                    |                               | 0                 | Anden viderenående              | uddannelse                           |                                         |                     |  |
| Tillæg af slut                                                                                                    | lånsrater                     |                   | Anden videregdende              | entered                              | 0                                       | 2010                |  |
| Dobbeltklip fs                                                                                                    | ør praktik                    |                   |                                 |                                      |                                         |                     |  |
| <ul> <li>Handicaptilla<br/>uddannelse</li> </ul>                                                                                                    | eg - videregående             | Søg SU til        | den valgte uddannelse           |                                      |                                         |                     |  |
| Forhøjelse at                                                                                                    | fribeløb                      |                   |                                 |                                      |                                         |                     |  |
| Det med små                                                                                                    | at O                          |                   |                                 |                                      |                                         |                     |  |
| 🕨 Teknik                                                                                                    |                               |                   |                                 |                                      |                                         |                     |  |
| ▶ www.su.dk                                                                                                    |                               |                   |                                 |                                      |                                         |                     |  |
| Husk at Jogge af, når o                                                                                                    | duerfændig. Det gør dy ved at | lannelsesstøtte 2 | 011. Version 39.02. Build: 424. | Milie: DEMO.                         |                                         |                     |  |

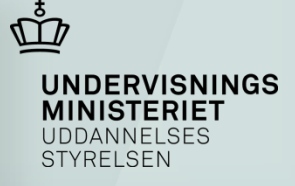

#### Manuel indberetning i US2000

SUSTBS

Vælg at indskrive SU's Udd.sted og Ret.kode 🗖

Indskrivning (indr)

|     | Ind.kode | CPR-nr. | UVM inst.nr. | UVM afd.nr. | CØSA formål | Akt.kode | Udd.start | Udd.slut |
|-----|----------|---------|--------------|-------------|-------------|----------|-----------|----------|
| 1.  | <b>•</b> |         |              |             |             |          |           |          |
| 2.  | -        |         |              |             |             |          |           |          |
| з.  | -        |         |              |             |             |          |           |          |
| 4.  | <b>•</b> |         |              |             |             |          |           |          |
| 5.  | -        |         |              |             |             |          |           |          |
| 6.  | <b>•</b> |         |              |             |             |          |           |          |
| 7.  | -        |         |              |             |             |          |           |          |
| 8.  |          |         |              |             |             |          |           |          |
| 9.  | -        |         |              |             |             |          |           |          |
| 10. | -        |         |              |             |             |          |           |          |

| Henv. fra       | Støttemodtager 💌 | Henv | nv.type | Blanket 💌 |     | Emne          | Tildeling | -                              |                |
|-----------------|------------------|------|---------|-----------|-----|---------------|-----------|--------------------------------|----------------|
| Bemærkning      |                  | -    |         |           |     | Modt. udd.st. |           |                                |                |
| -               |                  | -    |         |           |     | Modt. SU      |           |                                |                |
|                 |                  |      |         |           |     |               |           |                                |                |
| <u>O</u> pdater | Byd              |      | Udskriv |           | Luk |               |           | Hiaelp                         |                |
|                 |                  |      |         |           |     |               |           |                                |                |
| Udført          |                  |      |         |           |     |               |           | 🖊 Websteder, du har tillid til | 🖓 • 🔍 100% • / |
|                 |                  |      |         |           |     |               |           |                                |                |
|                 |                  |      |         |           |     |               |           |                                |                |
|                 |                  |      |         |           |     |               |           |                                |                |
|                 |                  |      |         |           |     |               |           |                                |                |
|                 |                  |      |         |           |     |               |           |                                |                |

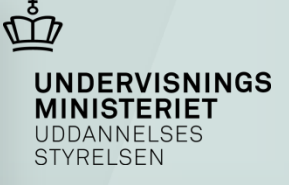

## EASY-A og US2000

- Vigtigt med korrekt indberetning af uddannelsesdata til US2000
- Visse forhold skal manuelt indsættes i US2000
  - Lønnet praktikperioder
  - Dobbeltklip før første praktikperiode
  - Fødselsklip
  - Orlov
  - Individuel normeret studietid (færre klip)
  - Tillæg af klip pga. rådsarbejde, sygdom mv.

UNDERVISNINGS MINISTERIET UDDANNELSES STYRELSEN

## Indskrivnings- og studieaktivitetskontrol

Stamdatafil hver måned fra styrelsen

- Indskrivningskontrol
  - Mulighed for løbende kontrol
  - 2 årlige bekræftelser til styrelsen (i skærmbillede i US2000) (1. april og 1. oktober)
- Studieaktivitetskontrol
  - Klipstyret aktivitetskontrol (kontrol hver måned)
  - Regler og praksis som hidtil

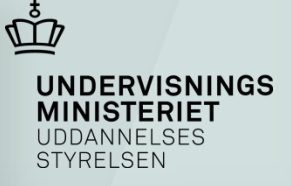

### Aktivitetskontrol målepunkter

| ECTS-point |
|------------|
| 30         |
| 60         |
| 90         |
| 120        |
| 150        |
| 180        |
| 210        |
|            |

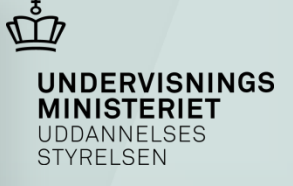

## Studieaktivitetskontrol metode

- Månedlig kontrol men kun studerende der i måneden når en kontrolpunkt (klip nr. 18, 24, 30 etc.) (kontrollen af studieaktiviteten skal bekræftes i et skærmbillede i US2000 to gange årligt)
- Husk, stadig krav om kontrol af;
  - at den studerende er startet på uddannelsen
  - at den studerende fortsat er i gang (7 måneders regel)
- Praksis som hidtil (skøn og eventuel partshøring)
- Indberetning af studieinaktivitet enten via filtransaktion eller som hidtil i "Stop støtte" i US2000

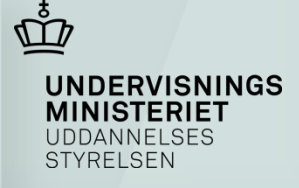

#### US2000 skærmbillede

| SUSTBS                                                                                                    | JSTBS Indskrivnings- & studieaktivitetskontrol (inakt) |                                             |                     |                  |                    |                       |             |                      |      |    |      |    |
|----------------------------------------------------------------------------------------------------|--------------------------------------------------------|---------------------------------------------|---------------------|------------------|--------------------|-----------------------|-------------|----------------------|------|----|------|----|
| Uddannelsessted                                                                                                    |                                                        |                                             |                     |                  |                    |                       |             |                      |      |    |      |    |
|                                                                                                    |                                                        |                                             |                     |                  |                    |                       |             |                      |      |    |      |    |
| Indskrivningskontrol for alle SU-støttemodtagere er gennemført og eventuelle manglende indberetninger af afbrud og orlov mv. er indberettet. |                                                        |                                             |                     |                  |                    |                       |             |                      |      |    |      |    |
| (Indskrivningsko                                                                                                    | ntrol skal b                                           | ekræftes 2 gange årligt, 1. april og 1. okt | ober)               |                  |                    |                       |             |                      |      |    |      |    |
| Ja                                                                                                    |                                                        | Kontrollen er gennemført den.               |                     |                  |                    |                       | Af:         | Bekræftet d.         |      |    |      |    |
| Studiaktivitetsko                                                                                                    | ntrol for all                                          | SU-støttemodtagere er gennemført løbe       | nde det seneste hal | /år og eventuel  | le indberetninger  | r er foretaget.       |             |                      |      |    |      |    |
| (I videregående                                                                                                    | uddannelse                                             | r skal kontrollen være gennemført hver m    | aned ved at samm    | enholde studiefi | remdrift målt i EC | CTS og (netto-) klipf | orbrug)     |                      |      |    |      |    |
| Ja                                                                                                    |                                                        | Kontrollen for seneste halvår er a          | fsluttet den.       |                  |                    |                       | Af:         | Bekræftet d.         |      |    |      |    |
|                                                                                                    |                                                        |                                             |                     |                  |                    |                       |             |                      |      |    |      | 1  |
|                                                                                                    | Ind                                                    | skrivningskontrol                           | Dato                | Af               | Dato               | Af                    | Stu         | dieaktivitetskontrol | Dato | Af | Dato | Af |
| Ingen data.                                                                                                    |                                                        |                                             |                     |                  |                    |                       | Ingen data. |                      |      |    |      |    |

| Hent   | <u>Opdater</u> | Lidskriv | Luk | Hiælp                        |                 |
|--------|----------------|----------|-----|------------------------------|-----------------|
| Udført |                |          |     | Websteder, du har tillid til | 🗠 • 🔍 100% • // |
|        |                |          |     |                              |                 |
|        |                |          |     |                              |                 |
|        |                |          |     |                              |                 |